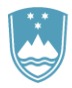

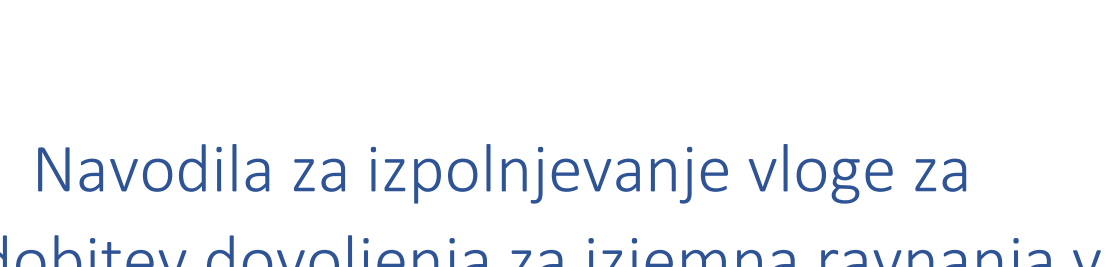

# pridobitev dovoljenja za izjemna ravnanja v podzemnih jamah prek portala prek portala SPOT

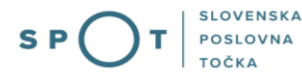

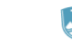

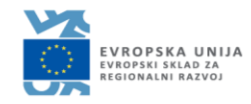

SI

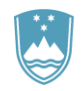

| Verzija | Sprememba  | Avtor | Opis sprememb               |
|---------|------------|-------|-----------------------------|
| 1.0     | 05.01.2020 | MOP   | Vzpostavitev dokumenta      |
| 1.1     | 09.08.2021 | ULM   | Ureditev dokumenta          |
| 1.2     | 31.05.2023 | MDP   | Popravek pristojnega organa |

SLOVENSKA

POSLOVNA TOČKA

S P

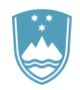

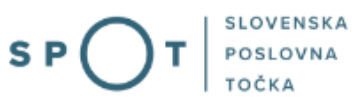

# KAZALO VSEBINE

| 1. | UVOD  | )                                                                                          | . 4        |
|----|-------|--------------------------------------------------------------------------------------------|------------|
| 2. | Navoc | dilo za izpolnjevanje vloge za pridobitev dovoljenja za izjemna ravnanja v podzemnih jamał | ז <b>5</b> |
|    | 2.1.  | Prijava v portal SPOT                                                                      | . 5        |
|    | 2.2.  | Izbira podjetja                                                                            | . 5        |
|    | 2.3.  | Izbira postopka                                                                            | . 6        |
|    | 2.4.  | Nova vloga                                                                                 | . 7        |
|    | a. D  | Dopolnitev vloge                                                                           | 14         |
|    | b. L  | Jmik vloge                                                                                 | 16         |
|    | 2.5.  | Spremljanje statusa vloge                                                                  | 17         |

## KAZALO SLIK

| Slika 1: Prijava v sistem                                                                         | 5  |
|---------------------------------------------------------------------------------------------------|----|
| Slika 2: Delo s poslovnim subjektom                                                               | 6  |
| Slika 3: Izbira postopka                                                                          | 6  |
| Slika 4: Podatki o podjetju prosilcu                                                              | 7  |
| Slika 5: Podatki vlagatelja                                                                       | .7 |
| Slika 6: Podatki o podjetju, ki ima pooblastilo                                                   | 8  |
| Slika 7: Podatki o jami                                                                           | 8  |
| Slika 8: Seznam nameravanih ravnanj                                                               | 8  |
| Slika 9: Obdobje izvajanja ravnanja ali posega, število vhodov, število oseb v ekipi, utemeljitev | v  |
| ravnanja/posega in opis predvidenih sredstev in načina ravnanja                                   | 9  |
| Slika 10: Dodatna polja za filmsko in video snemanje v odprtih jamah 1                            | 0  |
| Slika 11: Dodatna polja za jemanje vzorcev kamnin, mineralov in fosilov 1                         | 1  |
| Slika 12: Dodajanje prilog z dokazili1                                                            | 1  |
| Slika 13: Izpis/predogled vloge1                                                                  | 2  |
| Slika 14:Podpis v SiPASS1                                                                         | 2  |
| Slika 15: Prenos celotne vloge in oddaja1                                                         | 13 |
| Slika 16: Zaključek1                                                                              | 13 |
| Slika 17: Namizje podjetja – Seznam vlog v postopkih1                                             | 4  |
| Slika 18: Namizje podjetja – Podatki o vlogi1                                                     | 4  |
| Slika 19: Obrazec »dopolnitev vloge«1                                                             | 15 |
| Slika 20: Namizje podjetja - Podatki o vlogi«1                                                    | 6  |
| Slika 21: Namizje podjetja – Seznam vlog v postopkih in Delni seznam oddanih vlog1                | 17 |

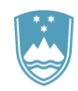

# 1. UVOD

V januarju 2020 je bil na portalu SPOT- Slovenska poslovna točka, vzpostavljen nov postopek za oddajo elektronske vloge za pridobitev dovoljenja za izjemna ravnanja v podzemnih jamah.

## Pravna podlaga:

• Zakonu o varstvu podzemnih jam (17., 19. in 20. člen)

Postopek je namenjen domačim poslovnim subjektom. Postopek bo možno izvajati samo preko portala SPOT ne pa tudi preko portala eugo.gov.si.

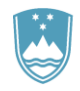

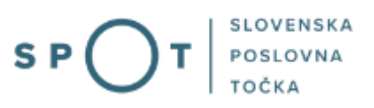

# 2. Navodilo za izpolnjevanje vloge za pridobitev dovoljenja za izjemna ravnanja v podzemnih jamah

## 2.1. Prijava v portal SPOT

Pred pričetkom izpolnjevanja vloge se je najprej potrebno prijaviti v portal SPOT na tem naslovu – <u>https://spot.gov.si/</u>

| EPUBLIKA<br>SLOVENIJA                                                                                                    |                                    |                                                                                        |                                 |                                          | Prijava               |
|----------------------------------------------------------------------------------------------------|------------------------------------|----------------------------------------------------------------------------------------|---------------------------------|------------------------------------------|-----------------------|
| S P 🔿                                                                                                    | T   slovenska<br>poslovna<br>točka |                                                                                        |                                 |                                          |                       |
| i poslovanje                                                                                                    | DEJAVNOSTI IN POKLICI              | S PORTAL IN TOČKE SPOT                                                                 | E-POSTOPKI IN STORITVE          | POMOČ IN PODPORA                         | 🖨 мој ѕрот            |
| Portal SPOT - e-postopki in storitve                                                                                                    |                                    |                                                                                        |                                 | EVROPSKA<br>Evropska ska<br>Evropska ska | UNIJA<br>5 ZA<br>ZVOJ |
|                                                                                                    | Prijavit                           | te se v portal SPOT                                                                    |                                 | Portal in tocke SPOT                     |                       |
| Portal SPOT vam omogoča e-poslovanje z državo. V portal se prijavite s<br><u>kvalificiranim digitalnim potrdilom</u> . Več informacij <u>o prijavi na portal SPOT</u> . |                                    | POMOČ IN PODPOR<br>Enotni kontaktni center državne<br>Telefon: 080 2002 (ponedeljek-pe | RA<br>uprave<br>tek: 8.00-22.00 |                                          |                       |
|                                                                                                    | Prijava s certifikatom             | SI-PASS prijav                                                                         | /a                              | Telefon: 080 2002                        |                       |
|                                                                                                    |                                    | Slika 1: F                                                                             | Prijava v sistem                |                                          |                       |

Svetujemo vam, da se prijavite prek prijave SI-PASS, saj bo ta prijava postala kmalu obvezna. Navodila za registracijo so dostopna <u>tukaj</u>.

## 2.2. Izbira podjetja

Po uspešni prijavi v portal SPOT je potrebno izbrati poslovni subjekt za katerega oddajate vlogo. Če je ta subjekt samostojni podjetnik se v polje »Vpišite davčno številko s.p.« vpiše davčna številka subjekta. Če pa gre za ostale poslovne subjekte, pa se v polje »Vpišite 10 mestno matično številko« vpiše matična številka poslovnega subjekta. Izbiro zavezanca se lahko opravi tudi s klikom na davčne številke v razdelku »Zadnja uspešna iskanja« ali »Pooblastila«. Uporabnik portala lahko izbere le poslovni subjekt pri katerem je v PRS (Poslovni register Slovenije) registriran kot odgovorna oseba. Če bo vloge oddajal uporabnik, ki ni odgovorna oseba, si mora urediti pooblastilo. Navodila za izvedbo postopka pooblaščanja so na voljo na tej spletni strani.

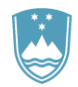

#### Delo s poslovnim subjektom

Postopke lahko opravljate za subjekte, pri katerih ste registrirani kot odgovorna oseba ali pa ste za delo s subjektom pooblaščeni.

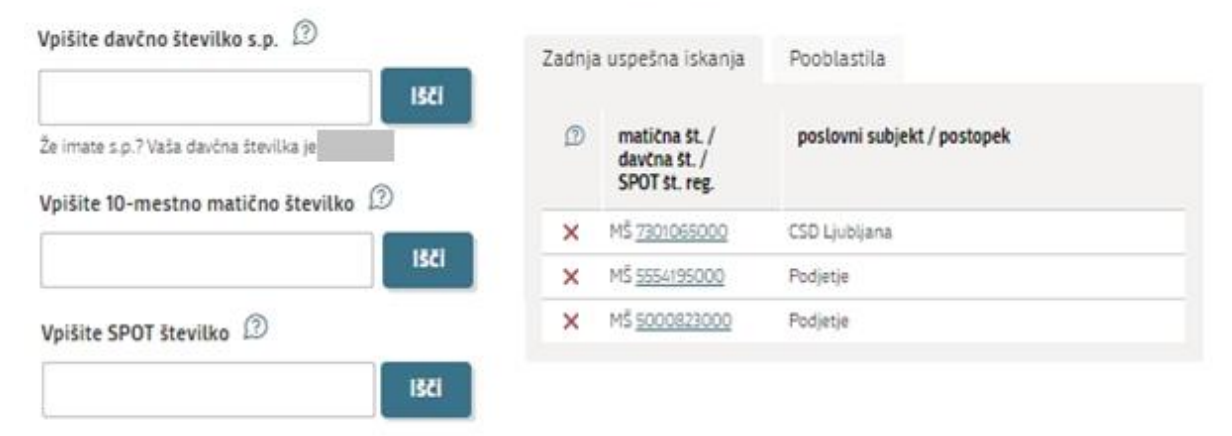

Slika 2: Delo s poslovnim subjektom

### 2.3. Izbira postopka

Med postopki za izbrano podjetje v kategoriji MOP izberete postopek »Pridobitev dovoljenja za izjemna ravnanja v podzemnih jamah«.

#### MOP

- Pridobitev naravovarstvenega soglasja ali naravovarstvenih pogojev
   Portal omogoča oddajo vloge za pridobitev naravovarstvenega soglasja ali naravovarstvenih pogojev.
- Pridobitev potrdila EU za trgovanje z živalmi in rastlinami ter njihovih delov ali izdelkov iz njih
  Portal omogoča da oddajo vlogo za pridobitev potrdila EU za trgovanje z živalmi in rastlinami ter njihovih delov ali izdelkov iz njih, ki
  so navedeni v prilogi A Uredbe Sveta (ES) št. 338/97 znotraj EU.
- Pridobitev dovoljenja za izjemna ravnanja z živalmi zavarovanih vrst Portal omogoča oddajo vloge za pridobitev dovoljenja za izjemna ravnanja z živalmi zavarovanih vrst.
- Pridobitev dovoljenja za gojitev živali prostoživečih vrst Portal omogoča oddajo vloge za prodobitev dovoljenja za gojitev prostoživečih domorodnih ali tujerodnih vrst.
- Pridobitev dovoljenja za snemanje v podzemnih jamah Portal omogoča samostojnim podjetnikom oddajo vloge za pridobitev dovoljenja za snemanje v podzemnih jamah.
- Pridobitev dovoljenja za izjemna ravnanja v podzemnih jamah
   Portal omogoča oddajo vloge za pridobitev dovoljenja za izjemna ravnanja v podzemnih jamah.
- Postopek predhodne presoje vplivov na okolje Portal omogoča oddati zahtevo za ugotovitev ali je za nameravani poseg v okolje potrebno izvesti presojo vplivov na okolje (predhodni postopek).

Slika 3: Izbira postopka

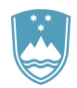

### 2.4. Nova vloga

### 1. Korak: Izpolnjevanje obrazca

V prvem delu prvega koraka so najprej vidni podatki podjetja (pravne osebe), ki se prepišejo iz PRS (Poslovni register Slovenije – AJPES), ter vaši osebni podatki, ki se prepišejo iz prijavnega gradnika SiPASS.

#### Vloga za pridobitev dovoljenja za ravnanja v jamah po 17., 19. in 20. členu Zakona o varovanju podzemnih jam (Uradni list RS, št. 2/04, 61/06 - ZDru-1, 46/14 - ZON-C in 21/18 -ZNOrg)

## I. Podatki o vlagatelju

| Naziv podjetja                      |                 |  |  |  |
|-------------------------------------|-----------------|--|--|--|
| Prošt Test, s sklepom d.o.o.        |                 |  |  |  |
| Naslov                              |                 |  |  |  |
| Baragova ulica 005 , 1000 Ljubljana |                 |  |  |  |
| Poštna številka in pošta            | Kraj            |  |  |  |
| 1000 Ljubljana                      | Ljubljana       |  |  |  |
| Matična številka                    | Davčna številka |  |  |  |
| 6943683000                          | 75257793        |  |  |  |

Slika 4: Podatki o podjetju prosilcu

## Kontaktni podatki osebe, ki oddaja vlogo

| Ime                                                                                                    | Priimek                  |
|----------------------------------------------------------------------------------------------------|--------------------------|
| Jure                                                                                                    | Prošt                    |
| Telefon                                                                                                    | E-pošta <del>*</del>     |
| Kontaktni telefon (+386 (1) 999 9999)                                                                                                    | jure.prost22@gmail.com ? |
| <ul> <li>Sem zakoniti zastopnik podjetja (direktor, prokurist,)</li> <li>Sem zaposlen v podjetju, za katerega oddajam vlogo</li> <li>Sem zastopnik/zaposleni v podjetju, ki ima pooblastilo</li> </ul> |                          |

Slika 5: Podatki vlagatelja

V primeru, da ste zastopnik/zaposleni v podjetju, ki ima pooblastilo za oddajo te vloge izpolnite podatke o svoji firmi, v kateri delate in priložite pooblastilo.

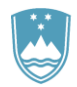

## Podatki o podjetju, ki ima pooblastilo

| Matična številka p<br>PRS | odjetja za poizvedbo na                                                                                                    |
|---------------------------|----------------------------------------------------------------------------------------------------|
|                           | Q, IŠČI                                                                                                    |
| Naziv pooblaščen          | ega podjetja                                                                                                    |
|                           |                                                                                                    |
| Naslov pooblašče          | nega podjetja                                                                                                    |
|                           |                                                                                                    |
| Prebrskaj                 | Priložite elektronsko kopijo pogodbe med nosilcem dovoljenja in pooblaščeno pravno osebo za<br>izvajanje postopkov oddaje vloge. |

Slika 6: Podatki o podjetju, ki ima pooblastilo

V drugem sklopu obrazca vpišete podatke o nameravanem ravnanju.

Vpišite ime jame in evidenčno oziroma katastrsko številko jame.

Pri večjih in/ali kompleksnih jamah se navede dele jame, kjer je načrtovano snemanje/fotografiranje ali druga ravnanja (polje opredelitev lokacije/dela jame.

S klikom na gumb »Dodaj novo jamo« lahko dodate in vpišete novo jamo, s klikom na povezav »izbris zapisa« pa ustrezno jamo izbrišemo iz seznama.

| Ime jame                       | Evidenčna/katastrska številka jame |
|--------------------------------|------------------------------------|
| Ime jame                       | 2                                  |
| Opredelitev lokacije/dela jame |                                    |
|                                |                                    |
|                                | 2                                  |
|                                | Odstrani zapis                     |

#### Slika 7: Podatki o jami

Nato obrazec ponudi seznam nameravanih ravnanj. Izberete lahko le eno možnost.

Nameravano ravnanje oziroma poseg

- 🔵 filmsko in video snemanje v odprti jami
- 🔘 jemanje vzorcev kamnin, mineralov in fosilov
- 🔘 izvajanje reševalne vaje jamarske reševalne službe v odprti jami
- 🔘 postavitev vrat na vhodu v jamo ali v del jame zaradi varstva jame
- 🔘 nabiranje primerkov rastlinskih vrst in odlov posameznih živalskih osebkov v jami
- 🔵 paleontološko izkopavanje
- 🔘 organiziranje kulturne prireditve oziroma verskega obreda
- 🔘 vstop v zaprto jamo

Slika 8: Seznam nameravanih ravnanj

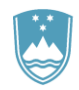

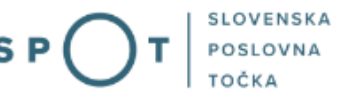

Navedite datum ali obdobje, v katerem je načrtovano ravnanje, število vhodov v jamo (npr. en snemalni termin, več terminov ...), število oseb v snemalni ekipi.

Če gre za jamo, v kateri so turistične poti, se navede ali bo snemanje/fotografiranje potekalo s poti, ali pa je načrtovan prehod na naravno ohranjene jamske površine.

| Datum oz. datum pričetka obdobja                                                | Datum zaključka obdobja                        |
|---------------------------------------------------------------------------------|------------------------------------------------|
| <b>#</b>                                                                        | 88<br>1                                        |
| Navedite število vhodov v jamo                                                  | Navedite število oseb, ki bodo vstopale v jamo |
|                                                                                 | 2                                              |
| Navedite razlog za ravnanje/poseg z utemeljitvi                                 | ijo                                            |
|                                                                                 |                                                |
|                                                                                 |                                                |
|                                                                                 |                                                |
| lavedite predvidena sredstva oziroma način izv                                  | /edbe ravnanja/posega                          |
| Vavedite predvidena sredstva oziroma način izv                                  | redbe ravnanja/posega                          |
| Vavedite predvidena sredstva oziroma način izv                                  | redbe ravnanja/posega                          |
| Vavedite predvidena sredstva oziroma način izv<br>Vavedite morebitne posebnosti | vedbe ravnanja/posega                          |
| Vavedite predvidena sredstva oziroma način izv<br>Vavedite morebitne posebnosti | redbe ravnanja/posega                          |

Slika 9: Obdobje izvajanja ravnanja ali posega, število vhodov, število oseb v ekipi, utemeljitev ravnanja/posega in opis predvidenih sredstev in načina ravnanja

V primeru, da izberete »filmsko in video snemanje v odprti jami« navedete tudi:

- Vrsto snemanja (fotografija, video snemanje, filmsko snemanje ...);
- Namen snemanja (dokumentarni posnetki, umetniški posnetki, igrani film, reklamni oglas ...)
- Nameravana uporaba posnetega gradiva (objava na internetu, objava v knjigi, razstava, predvajanje na televiziji).
- Način osvetljevanja (prenosne fotografske bliskavice, prenosni LED paneli napajani iz akumulatorjev ...): Morebitne posebnosti snemanja;

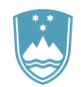

## REPUBLIKA SLOVENIJA MINISTRSTVO ZA NARAVNE VIRE IN PROSTOR

**T** SLOVENSKA POSLOVNA TOČKA

| Navedite datum ali predvideno časovno obdobje izved | dbe ravn | anja oziroma posega.                           |   |
|-----------------------------------------------------|----------|------------------------------------------------|---|
| Datum oz. datum pričetka obdobja                    |          | Datum zaključka obdobja                        |   |
| <b>#</b>                                            |          | <b>**</b>                                      |   |
| Navedite število vhodov v jamo                      |          | Navedite število oseb, ki bodo vstopale v jamo |   |
|                                                     | ?        |                                                | ? |
| Vrsta snemanja                                      |          | Druga vrsta snemanja                           |   |
|                                                     | ~        |                                                |   |
| Namen snemanja                                      |          | Drug namen snemanja                            |   |
|                                                     | ~        |                                                |   |
| Nameravana uporaba posnetega gradiva                |          |                                                |   |
| 🗌 objava na internetu                               |          |                                                |   |
| 🗌 objava v knjigi                                   |          |                                                |   |
| 🗌 razstava                                          |          |                                                |   |
| 🗌 predvajanje na televiziji                         |          |                                                |   |
| Opišite način osvetljevanja                         |          |                                                |   |
|                                                     |          |                                                | 2 |
| Navedite razlog za ravnanje/poseg z utemeljitvijo   |          |                                                |   |
|                                                     |          |                                                |   |
| Navedite predvidena sredstva oziroma način izvedb   | e ravnar | nja/posega                                     |   |
|                                                     |          |                                                |   |
|                                                     |          |                                                |   |
| Navedite morebitne posebnosti                       |          |                                                |   |
|                                                     |          |                                                |   |
|                                                     |          |                                                | ? |

Slika 10: Dodatna polja za filmsko in video snemanje v odprtih jamah

V primeru, da izberete »jemanje vzorcev kamnim, mineralov in fosilov« navedete tudi:

- namen odvzema vzorcev, nabiranja rastlin oziroma odlova živalskih osebkov oziroma opredelitev raziskav, kjer se bodo uporabili rezultati obdelave odvzetega materiala, rastlin ali živalskih osebkov;
- število, vrste in količine vzorcev kamnin, mineralov in fosilov, ki jih nameravate odnesti iz jame oziroma vrsta (vrste) in število primerkov rastlin oziroma število živalskih osebkov, ki se jih bo odvzelo iz jame. V primeru lova s pastmi se navede število pasti in pričakovane živalske vrste;

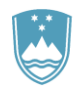

Navedite razlog za ravnanje/poseg z utemeljitvijo

Navedite predvidena sredstva oziroma način izvedbe ravnanja/posega

Navedite namen odvzema vzorcev, nabiranja rastlin oziroma odlova živalskih osebkov oziroma opredelitev raziskav, kjer se bodo uporabili rezultati obdelave odvzetega materiala, rastlin ali živalskih osebkov

Opredelite število, vrste in količine vzorcev kamnin, mineralov in fosilov, ki jih nameravate odnesti iz jame oziroma vrsta (vrste) in število primerkov rastlin oziroma število živalskih osebkov, ki se jih bo odvzelo iz jame. V primeru lova s pastmi se navede število pasti in pričakovane živalske vrste;

Navedite morebitne posebnosti

*Slika 11: Dodatna polja za jemanje vzorcev kamnin, mineralov in fosilov* 

Na koncu tega koraka priložite priloge, ki se bodo upoštevale pri izdaji dovoljenja. Priloge so lahko v naslednjih formatih: jpeg, png, pdf ali tiff, v velikosti do 5MB, skupno na celotni vlogi največ 15MB.

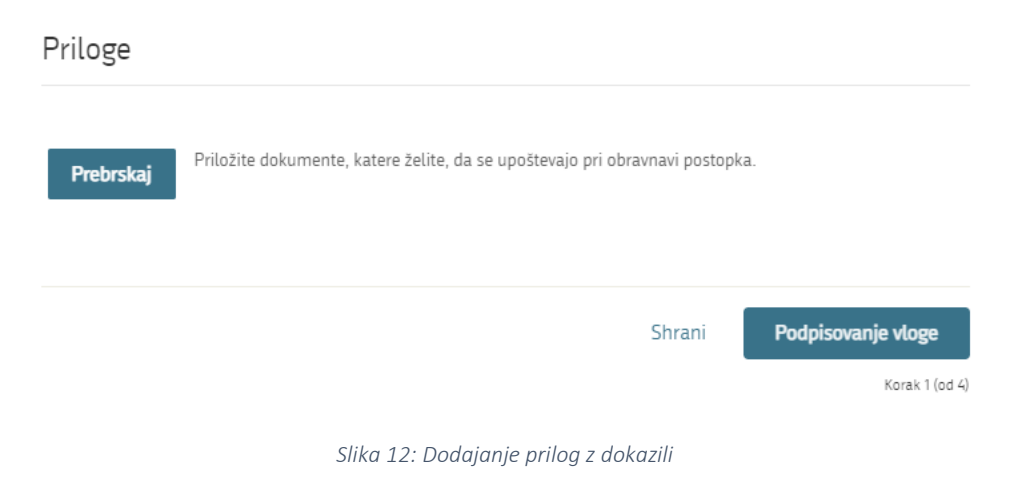

Nadaljujete s podpisovanjem.

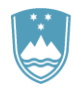

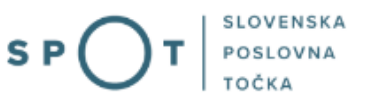

## 2. Korak: Podpisovanje vloge

V drugem koraku se vam prikaže celoten izpis vloge. Na koncu izpisa imate možnost tiskanja vloge, vračanja na obrazec, kjer lahko popravite vnesene podatke in nadaljevanja v podpisovanje. V postopku podpisovanja se generira mapa (stisnjena mapa v obliki ZIP) v kateri je podpisana PDF vloga, podpisan XML in vsi priloženi dokumenti.

| Priloge          |         |                |
|------------------|---------|----------------|
| ,                |         |                |
| 1                |         |                |
|                  |         | _              |
| Nazaj na obrazec | Natisni | Podpiši        |
|                  |         | Korak 2 (od 4) |

Slika 13: Izpis/predogled vloge

S klikom na gumb »Podpiši« portal uporabnika preusmeri na »SiPASS«, ki omogoča oblačno podpisovanje. Z vnosom SiPASS gesla podpišete vlogo.

| SI-TRUST<br>SI-PASS<br>Storitev za spletno prijavo in e-podpis<br>Authentication and e-Siemature Service |       |
|----------------------------------------------------------------------------------------------------|-------|
| E-podpis dokumenta                                                                                       |       |
| Vnesite svoje geslo SI-PASS za e-podpis<br>dokumenta                                                     |       |
| Vloga.xml                                                                                                | 0     |
| Vloga.pdf                                                                                                | ۲     |
| Ģeslo                                                                                                    |       |
| Nazaj <b>Po</b> d                                                                                        | lpiši |
|                                                                                                    |       |

Slika 14:Podpis v SiPASS

Če opazite, da ste naredili kakšno napako, se s klikom na gumb »Nazaj na obrazec« vrnete na obrazec in popravite napake.

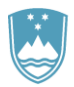

3. Korak: Oddaja vloge

| Pridobitev dovoljenja za izjemna ravnanja v<br>podzemnih jamah                                                                                                    |
|----------------------------------------------------------------------------------------------------|
| V tem koraku lahko vlogo prenesete na svoj računalnik za lastno evidenco.                                                                                                    |
| S klikom na gumb "Pošlji" bo vaša vloga posredovana pristojnemu organu v obravnavo.                                                                                                    |
| Z oddajo vloge vsebina vloge ne bo več dostopna in vloge ne bo več mogoče prenesti na vaš računalnik. Gumb "Pošlji" bo omogočen,<br>ko vlogo preneste ali potrdite, da je ne želite prenesti. |
| Prenesi                                                                                                    |
| Ne želim prenesti vloge                                                                                                    |
| Ροξίμ                                                                                                    |
| Korak 3 (od 4)                                                                                                    |

Slika 15: Prenos celotne vloge in oddaja

#### 4. Korak: Zaključeno

Portal vlogo odda pristojnemu organu v obravnavo. Uporabniku se izpišejo podatki o oddaji vloge in povezava na namizje. Uporabnik dobi na svoj elektronski naslov sporočilo o oddaji vloge.

Spoštovani/- a Jure Prošt,

Vaša vloga je bila uspešno oddana!

Podatki o vlogi

Pridobitev dovoljenja za izjemna ravnanja v podzemnih jamah

Oznaka vloge: 2482878000/03-349-7-1/2021

Oddano 09. avgust 2021

Zadnja sprememba:

O9.08.2021 14:06:22

Avtor zadnje spremembe:

Jure Prošt

Pristojni organ:

Agencija Republike Slovenije za okolje

To vlogo lahko poimenujete, oziroma ji dodate neko opisno identifikacijsko oznako, po kateri boste vlogo lažje našli v seznamu. Vsebina tega polja bo prikazana na seznamu vlog na namizju.

Odstrani komentar

Shrani komentar

Slika 16: Zaključek

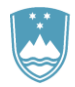

### a. Dopolnitev vloge

Če vloga ni popolna, vas pristojni organ pozove k dopolnitvi. Vlogo lahko dopolnite elektronsko tako, da v seznamu vlog v postopku izberete vlogo, ki jo želite dopolniti in v sklopu Delo z vlogo izberete »Dopolni«.

#### Vloge

| Seznam vlog v postopkih      |                                                                       |                                                     |            | prisanja<br>vloge |
|------------------------------|-----------------------------------------------------------------------|-----------------------------------------------------|------------|-------------------|
| 2482878000/03-349-7-1/2021   | Pridobitev dovoljenja za izjemna ravnanja v<br>podzemnih jamah        | Vloga je bila<br>poslana na<br>registrski<br>organ. | 09.08.2021 |                   |
| ⊞ 2482878000/03-354-1-4/2021 | Pridobitev naravovarstvenega soglasja ali<br>naravovarstvenih pogojev | Vloga je bila<br>poslana na<br>registrski<br>organ. | 09.08.2021 |                   |
| ± 2482878000/03-349-5-3/2021 | Pridobitev dovoljenja za gojitev živali prostoživečih<br>vrst         | Vloga je v delu<br>in še ni bila                    | 09.08.2021 |                   |

Slika 17: Namizje podjetja – Seznam vlog v postopkih

## Podatki o vlogi

| Uporabnik od doma                                           |
|-------------------------------------------------------------|
| 2482878000/03-349-7-1/2021                                  |
| Pridobitev dovoljenja za izjemna ravnanja v podzemnih jamah |
| Vloga je bila poslana na registrski organ.                  |
|                                                             |

🗄 Zgodovina vloge

#### Delo z vlogo

DopolniPrekliči

Slika 18: Namizje podjetja – Podatki o vlogi

Portal ponudi poseben obrazec, v katerem ima vlagatelj možnost opisati manjkajoče podatke ali priložiti manjkajoče priloge.

S klikom na gumb »Naprej« portal izpiše predogled vloge in ponudi podpisovanje in oddajo vloge.

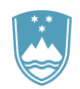

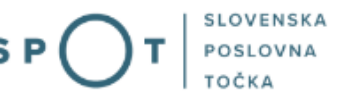

## Dopolnitev vloge

S pritiskom na gumb "Naprej" boste kreirali dopis za dopolnitev vloge, ki se bo posredoval pristojnemu organu. V kolikor želite lahko dopisu priložite priloge ali vaše opombe namenjene pristojnemu organu.

Vlagatelj lahko dopolni svojo vlogo ves čas med postopkom na prvi stopnji do vročitve odločbe in med postopkom na drugi stopnji do vročitve odločbe.

#### Podatki o vlogi, ki jo želim dopolniti:

Pridobitev dovoljenja za izjemna ravnanja v podzemnih jamah Oznaka vloge: 2482878000/03-349-7-1/2021 Datum nastanka: 09. avgust 2021 • Oddano

#### Priloge

Pripnite ustrezna dokazila oz. priloge.

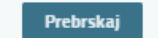

lzberite vašo datoteko

#### Opomba

Vpišite kratko obrazložitev vaše dopolnitve zgoraj navedene vloge.

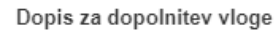

Predogled dopisa v PDF obliki

Nazaj na namizje

Naprej

Slika 19: Obrazec »dopolnitev vloge«

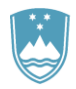

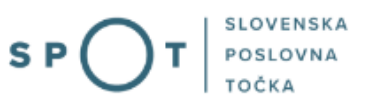

## b. Umik vloge

Preden je vloga rešena portal omogoča vlagatelju, da vlogo umakne. Na strani »Podatki o vlogi« z izbiro aktivnosti »Prekliči« začnemo s postopkom umika vloge.

## Podatki o vlogi

| Odgovorna oseba na vlogi : | Uporabnik od doma                                           |
|----------------------------|-------------------------------------------------------------|
| SPOT številka :            | 2482878000/03-349-7-1/2021                                  |
| Postopek :                 | Pridobitev dovoljenja za izjemna ravnanja v podzemnih jamah |
| Status vloge :             | Vloga je bila poslana na registrski organ.                  |
| 🗄 Zgodovina vloge          |                                                             |
| Delo z vlogo               |                                                             |
| • Dopolni                  |                                                             |
| • Prekliči                 |                                                             |
|                            |                                                             |
|                            | Slika 20: Namizje podjetja - Podatki o vlogi                |
|                            |                                                             |

Portal ponudi popolnoma izpisano vlogo za umik vloge, z vsemi potrebnimi podatki.

S klikom na gumb »Naprej« portal izpiše predogled vloge in ponudi podpisovanje in oddajo vloge.

| Umik vloge                                                                                                    |                    |
|----------------------------------------------------------------------------------------------------|--------------------|
| S pritiskom na gumb "Naprej" boste kreirali dopis za umik vloge, ki se bo posredoval pristojnemu organu. V kolikor želite<br>priložite priloge ali vaše opombe namenjene pristojnemu organu. | e lahko dopisu     |
| Vlagatelj lahko delno ali v celoti umakne svojo vlogo ves čas med postopkom na prvi stopnji do vročitve odločbe, v času,<br>rok, in med postopkom na drugi stopnji do vročitve odločbe.      | ko teče pritožbeni |
| Podatki o vlogi, ki jo želim umakniti:                                                                                                    |                    |
| Pridobitev dovoljenja za izjemna ravnanja v podzemnih jamah<br>Oznaka vloge: 2482878000/03-349-7-1/2021<br>Datum nastanka: 09. avgust 2021 • Oddano                                          |                    |
| Priloge                                                                                                    |                    |
| Pripnite ustrezna dokazila oz. priloge.                                                                                                    |                    |
| Prebrskaj Izberite vašo datoteko                                                                                                    |                    |
| Dopis za umik vloge                                                                                                    |                    |
| Predogled dopisa v PDF obliki                                                                                                    |                    |
| Nazaj na namizje                                                                                                    | Naprej             |
|                                                                                                    |                    |

Slika 21: Umik vloge

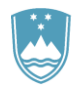

## 2.5. Spremljanje statusa vloge

| Seznam vlog v postopkih   |                                                                                        |                                                 |                                                                                   |                            |   |  |  |  |
|---------------------------|----------------------------------------------------------------------------------------|-------------------------------------------------|-----------------------------------------------------------------------------------|----------------------------|---|--|--|--|
| SPOT številka             | Postopek                                                                               | Status                                          | Datum                                                                             | Datum<br>brisanja<br>vloge |   |  |  |  |
|                           | Pridobitev dovoljenja za izjemna ravnanja v<br>podzemnih jamah                         | Vloga je b<br>poslana n<br>registrski<br>organ. | ila 09.08.20;<br>a                                                                | 21                         |   |  |  |  |
|                           | Pridobitev naravovarstvenega soglasja ali<br>naravovarstvenih pogojev                  | Vloga je b<br>poslana n<br>registrski<br>organ. | ila 09.08.20)<br>a                                                                | 21                         | Ţ |  |  |  |
| Delni seznam oddanih vlog |                                                                                        |                                                 |                                                                                   |                            |   |  |  |  |
| SPOT številka             | Postopek                                                                               |                                                 | Status                                                                            | Datum                      |   |  |  |  |
|                           | Vloga za registracijo poslovnega subjekta z dejavi<br>področju medicinskih pripomočkov | nostjo na                                       | Vloga je bila<br>prekinjena s<br>strani vlagatelja<br>ali registrskega<br>organa. | 04.08.2021                 |   |  |  |  |

Slika 21: Namizje podjetja – Seznam vlog v postopkih in Delni seznam oddanih vlog

Podatki o vlogah, ki so neoddane, oddane ali v reševanju se nahajajo v seznamu vlog v postopkih. Ko je vloga rešena, se prestavi v delni seznam oddanih vlog.